# NEC

# Express5800 シリーズ ESMPRO<sup>®</sup>/AC Advance マルチサーバオプション Ver3.6

## 4ライセンス

## UL1046-126

# セットアップカード

UL1046-126 856-126942-008-A このたびは ESMPRO/AC Advanceマルチサーバオプション Ver3.6 (4 ライセンス) をお買 い上げ頂き、誠にありがとうございます。

本書は、お買い上げ頂きましたセットの内容確認、セットアップの内容、注意事項を中 心に構成されています。 ESMPRO/AC Advanceマルチサーバオプション Ver3.6 (4ライセン ス)をご使用になる前に、必ずお読みください。

Windows Vista<sup>™</sup>、Windows Server<sup>®</sup> 2003、Windows<sup>®</sup> XP、Windows<sup>®</sup> 2000、Windows NT<sup>®</sup>、 Microsoft<sup>®</sup> は米国 Microsoft Corporation の登録商標です。 ESMPRO<sup>®</sup>は日本電気株式会社の登録商標です。

## 目次

| 第1章                 | 製品内容                                                                           | 4              |
|---------------------|--------------------------------------------------------------------------------|----------------|
| 第2章                 | セットアップの準備                                                                      | 5              |
| 2.1<br>2.2          | ESMPRO/AC Advance マルチサーバオプションのセットアップ環境<br>ESMPRO/AC Advance マルチサーバオプションの構成例    | 5<br>6         |
| 第3章                 | セットアップの方法                                                                      | 7              |
| 3.1<br>3.2          | ESMPRO/AC Advance マルチサーバオプションのインストール<br>ESMPRO/AC Advance マルチサーバオプションのアンインストール | 7<br>9         |
| 第4章                 | 注意事項                                                                           | 12             |
| $4.1 \\ 4.2 \\ 4.3$ | セットアップ関連<br>アンインストール関連<br>共有フォルダ関連                                             | 12<br>12<br>12 |
| 第5章                 | 障害発生時には                                                                        | 13             |

## 第1章製品内容

ESMPRO/AC Advanceマルチサーバオプション Ver3.6 (4ライセンス) は、次の内容で構成されています。

まず、添付品が全てそろっているかどうかの確認を行ってください。

- ・KeyFD 1枚
- ・ソフトウェアのご使用条件 1部
- ・セットアップカード (本書)

## 第2章セットアップの準備

ESMPRO/AC Advance マルチサーバオプションをご使用になるためには、マルチサーバ構成 内に管理サーバとして ESMPRO/AC Advance Ver3.6 がセットアップされているサーバが必要 です。ESMPRO/AC Advance Ver3.6 のセットアップ方法は「ESMPRO/AC Advance Ver3.6 セッ トアップカード」を参照してください。

### 2.1 ESMPRO/AC Advance マルチサーバオプションのセットアップ環

#### 境

ESMPRO/AC Advanceマルチサーバオプションをセットアップするためには、次の環境が必要となります。

① ハードウェア

- <サーバ>
- ・対象機種 : Express5800シリーズ
- ・メモリ
  : 2.5MB以上
- ・固定ディスクの空き容量 : 4. 0 M B 以上
- ・HW/BIOS機能(\*) : WOL(WakeOnLAN)機能を実装しているサーバ

OSのシャットダウンで、電源OFFが可能なサーバ

#### (\*)

サーバ本体HWが提供する機能を利用する為、機種によっては機能が提供されていない場合があります。

例えば、BIOS設定項目で WakeOnLAN機能を有効にしたサーバであっても、 Windows2000のシャットダウン状態からの「WakeOnLANによるサーバ起動機能」は 「HW的に無効な仕様」の機種があります。

Express5800/110Ef、120Ee、120Rd-2等がこれに該当します。 これらの環境は、リモート起動を含め、自動運転の起動機能は実現できません。

また、スタートメニューなどからのシャットダウンの起動にてサーバの電源がOFF されないサーバでは、自動運転の停止機能の場合にも同様に電源がOFFできません。 この場合には、その後の自動起動も出来ません。

これらの機能制限は、サーバ本体のHW仕様等に依存する為、導入の際には、予め 使用するサーバ本体HWおよびOSを確認してください。

(同一装置であってもBIOSのバージョンに依存する場合もあります。)

#### ② ソフトウェア

<サーバ>

- Microsoft Windows NT 4.0 Server/Workstation
- Windows 2000 Advanced Server/Server/Professional
- Windows XP Professional
- Windows Server 2003
- Windows Server 2003 R2

• Windows Vista Business

最新の動作環境については、下記サイトでご確認ください。 ESMPRO/AutomaticRunningController (http://www.ace.comp.nec.co.jp/AC/)

## 2.2 ESMPRO/AC Advance マルチサーバオプションの構成例

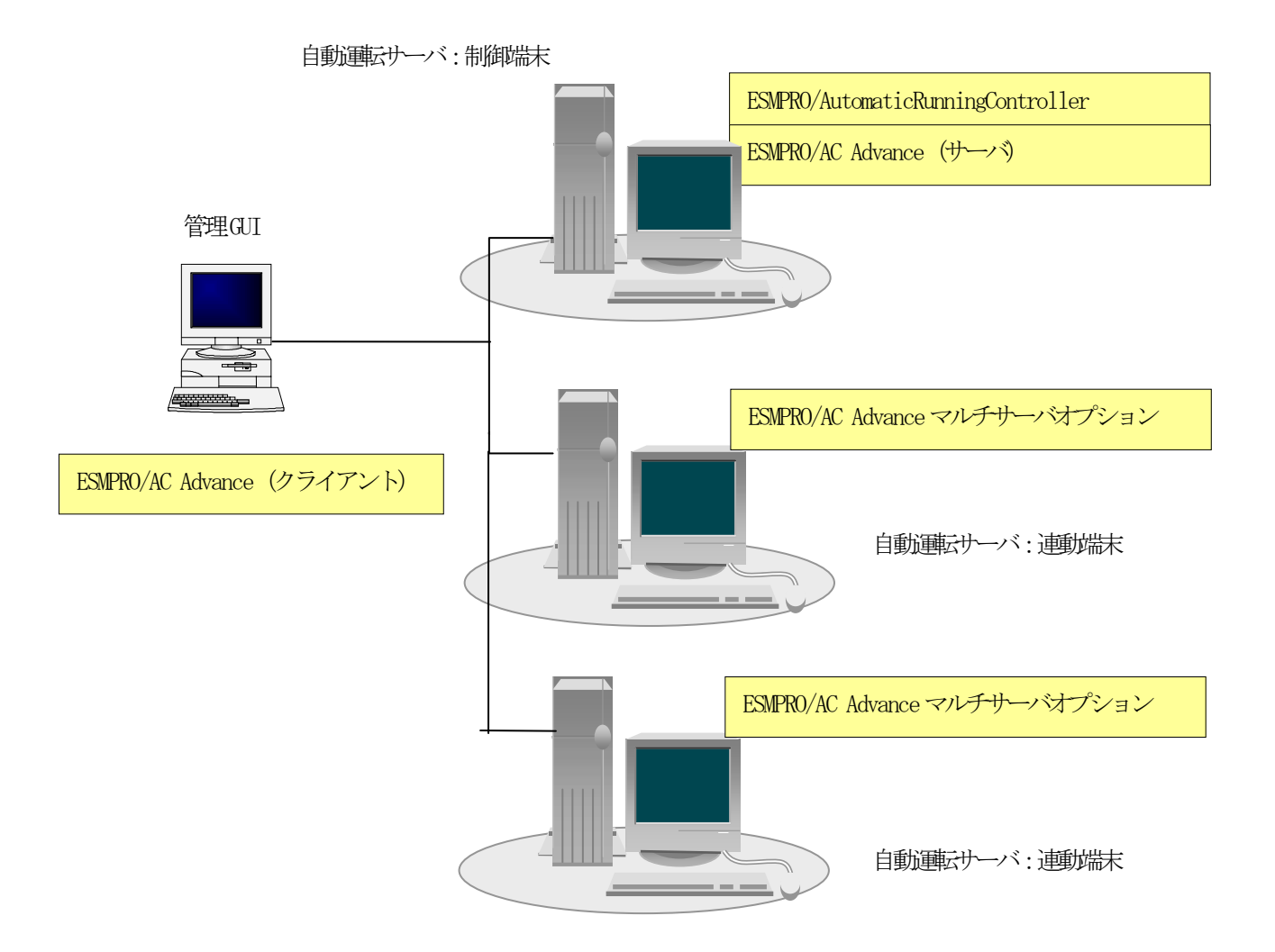

### 第3章セットアップの方法

#### 3.1 ESMPRO/AC Advance マルチサーバオプションのインストール

- (1) 『Express Server Startup CD-ROM Express5800/100 シリーズ用 #1』のCD-ROM を CD-ROM ドライブに挿入してください。#1 と書かれた CD-ROM が複数あるときは、 CD-ROMに格納されている PPLIST.TXT を参照して、本製品が収録されている CD-ROM を特定してください。
- (2) [Express Server Startup]を起動します。
  (起動手順については次のセットアップカードを参照してください)
   Express5800シリーズ
  Express Server Startup
- (3)「ESMPRO/AC Advanceマルチサーバオプション」のセットアップには「一括インストール」と「個別インストール」の2通りの方法があります。以降、それぞれの方法について説明を行います。
  - ◆ 一括インストールの場合: [Express Server Startup]から、【インストール】-【一括インストール】を選択すると次のダイアログボックスが表示されます。

| 一括インストール                                                                                                    | ×                             |
|----------------------------------------------------------------------------------------------------|-------------------------------|
| インストールするソフトウェアを選択して下さい<br>製品名                                                                                          |                               |
| ESMPRO/AC Advance                                                                                                    |                               |
| ESMPRO/AC Advance マルチサーバオプション                                                                                          |                               |
| ESMPRO/AC Enterprise マルチサーバオプション                                                                                       |                               |
|                                                                                                    |                               |
| バージョン/ユーザセット数(UL型番)                                                                                                    |                               |
| バージョン3.6 1セット(UL1046-016)                                                                                              |                               |
| $1 \times 1 \times 2 \times 3.6$ $1 \times 1 \times 1 \times 1 \times 1 \times 1 \times 1 \times 1 \times 1 \times 1 $ |                               |
| $N = 2 \frac{1}{3} - 3.6 = 4 \frac{1}{2} - 9 \frac{1}{1046 - 126}$                                                     | OK                            |
| インストールするソフトウェア                                                                                                    | $\mathbf{\tilde{\mathbf{v}}}$ |
|                                                                                                    |                               |
|                                                                                                    |                               |

図 1 インストールするソフトウェアの選択画面

① 「製品名」一覧から、「ESMPRO/AC Advanceマルチサーバオプション」をダブルクリック します。

このとき、「ESMPRO/AutomaticRunningController」を一緒に選択しないでください。

- ② 選択した「製品名」の「バージョン/ユーザセット数」が「バージョン/ユーザセット数 (UL型番)」に表示されますので、「バージョン3.6 4セット(UL1046-126)」をダ ブルクリックします。
- ③ 「インストールするソフトウェア」に「ESMPRO/AC Advanceマルチサーバオプション バ ージョン3.6 4セット(UL1046-126)」と表示されますので「OK」ボタンを押しま

す。

- ④ 以降、インストール先ドライブ名、KeyFDをセットするドライブ名、氏名/会社名の 入力を行います。
- ⑤「ソフトウェア名 ESMPRO/AC Advanceマルチサーバオプション バージョン 3.6(UL1046-126)のKeyFDをドライブ X: にセットして下さい」と表示されます(Xは KeyFDをセットしたドライブ名)のでKeyFDをドライブ X:にセットして「OK」ボタン を押します。
- ⑥ ファイルの転送が開始されます。
- ⑦ (4) へ進みます。
- ◆ 個別インストールの場合:
  - [Express Server Startup]から、【インストール】・【個別インストール】を選択します。
  - ② KeyFD をセットするドライブ名の入力を行い、「OK」ボタンを押します。
  - ③ 図 1と同様の画面が表示されますので、【一括インストール】の場合の手順①、②と 同様にして「製品名」と「バージョン/ユーザセット数(UL型番)」の選択を行い「OK」 ボタンを押します。
  - ④ 氏名/会社名の入力を行い「OK」ボタンを押します。
  - ⑤ ESMPRO/AC Advance マルチサーバオプションのセットアップダイアログが表示されます。
  - ⑥「続行」ボタンを押します。
  - ⑦ インストール先のフォルダを入力するダイアログボックスが表示されます。
  - ⑧ ESMPRO/AC Advance マルチサーバオプション をセットアップするドライブ、フォルダを決定します。パスを入力し直すと、任意のドライブ、フォルダにセットアップすることができます。入力が完了したら「続行」ボタンを押します。
  - ⑨ フォルダ確認ダイアログが表示されますので、インストール先のフォルダに誤りのないことを確認して「続行」ボタンを押します。入力をやり直す場合は「戻る」ボタンを押して⑦ からやり直します。
  - ① ⑨ で「続行」ボタンを押すとファイルの転送が始まります。
  - ⑪「セットアップは完了しました」とメッセージが表示されるとセットアップは終了です。
  - 12 (4) へ進みます。

(4) 次のダイアログボックスが表示されるとセットアップは終了です。

| 一括インストール                                      | × |  |  |  |
|-----------------------------------------------|---|--|--|--|
| インストール結果                                      |   |  |  |  |
| 正常終了したソフトウェア一覧                                |   |  |  |  |
| 0000 : ESMPRO/AC Advance マルチサーバオプション バージョン3.6 |   |  |  |  |
|                                               |   |  |  |  |
|                                               |   |  |  |  |
|                                               |   |  |  |  |
| _異常終了したソフトウェア一覧                               |   |  |  |  |
|                                               |   |  |  |  |
|                                               |   |  |  |  |
|                                               |   |  |  |  |
| OK                                            |   |  |  |  |
|                                               |   |  |  |  |
|                                               |   |  |  |  |

図 2 インストール結果表示ダイアログ

- 注) 個別インストールを行った場合、ウィンドウタイトルは「個別インストール」にな ります。
- (5) [Express Server Startup]を終了して、システムの再起動を行ってください。

#### 注意

セットアップの実行中に<終了>および<キャンセル>ボタンを押すと、セットアップ中止の 確認のメッセージが表示されます。そのメッセージボックスで<終了>ボタンを押すと、 セットアップは中止されます。その場合、途中まで転送されたファイルの削除は行われま せんのでご注意ください。

ESMPRO/Advanceのセットアップにおいて、ESMPRO/Advanceマルチサーバオプションをイン ストールしたサーバのMAC address情報が必要になります。コマンドプロンプトで"ipconfig /all"と入力し、そこに表示されるIP addressとPhysical Addressをメモしておいてくださ い。

#### 3. 2 ESMPRO/AC Advance マルチサーバオプションのアンインストー

ル

- (1) 『Express Server Startup CD-ROM Express5800/100 シリーズ用 #1』のCD-ROM を CD-ROM ドライブに挿入してください。#1 と書かれた CD-ROM が複数あるときは、CD-ROMに格納されている PPLIST.TXT を参照して、本製品が収録されている CD-ROMを特定してください。
- (2) [Express Server Startup]を起動します。
  (起動手順については次のセットアップカードを参照してください)
   Express5800シリーズ

Express Server Startup

 (3)「ESMPRO/AC Advanceマルチサーバオプション」アンインストールまでの手順
 [Express Server Startup]から、【アンインストール】を選択すると次のダイアログボック スが表示されます。

| アンインストール                                                                      | ×               |
|-------------------------------------------------------------------------------|-----------------|
| アンインストールするソフトウェアを選択して下さい<br>製品名<br>ESMPRO/AC Advance マルチサーバオプション              |                 |
| ESMPRO/AutomaticRunningController                                             |                 |
| バージョン/ユーザセット数(UL型番)<br>バージョン3.6 1セット(UL1046-016)<br>バージョン3.6 1セット(UL1046-116) |                 |
| バージョン3.6 4ゼット(0L1046-026)<br>バージョン3.6 4ゼット(0L1046-126)<br>アンインストールするソフトウェア    | <mark>⊙K</mark> |
|                                                                               |                 |

図 3 アンインストールするソフトウェアの選択ダイアログ

- 「製品名」一覧から、「ESMPRO/AC Advance マルチサーバオプション」をダブルクリックします。ここで、「ESMPRO/AutomaticRunningController」を選択しないでください。
- ② ① で選択した「製品名」のバージョン/ユーザセット数が「バージョン/ユーザセット
  数 (UL型番)」に表示されますので「バージョン 3.6 4セット (UL1046-126)」をダブルクリックしてください。
- ③ ② の選択が終わりますと、「アンインストールするソフトウェア」に「ESMPRO/AC Advance マルチサーバオプション バージョン 3.6 4セット(UL1046-126)」と表示 されます。
- (4) 「OK」ボタンを押し、KeyFDをセットしたドライブ名の入力を行います。
- (5)「ソフトウェア名 ESMPRO/AC Advanceマルチサーバオプション(UL1046-126)のKeyFDをドライブX:にセットして下さい」と表示されます(XはKeyFDをセットしたドライブ名)ので、KeyFDをドライブ X:にセットして「OK」ボタンを押します。
- (6) アンインストールが開始されます。
- (7) 「アンインストールは完了しました。」とメッセージが表示されます。

(8) 「ESMPRO/AC Advanceマルチサーバオプション」アンインストールの終了状態が表示されます。

| アンインストール                                      | × |  |  |  |
|-----------------------------------------------|---|--|--|--|
| アンインストール結果                                    |   |  |  |  |
| 正常終了したソフトウェア一覧                                |   |  |  |  |
| 0000 : ESMPRO/AC Advance マルチサーバオプション バージョン3.6 |   |  |  |  |
|                                               |   |  |  |  |
|                                               |   |  |  |  |
|                                               |   |  |  |  |
| 異常終了したソフトウェア一覧                                |   |  |  |  |
|                                               |   |  |  |  |
|                                               |   |  |  |  |
|                                               |   |  |  |  |

図 4 アンインストール結果表示ダイアログ

(9) [Express Server Startup]を終了してください。

#### 第4章注意事項

ESMPRO/AC Advance マルチサーバオプションのご使用にあたり、次の事項にご注意ください。

#### 4.1 セットアップ関連

- ESMPRO/AC Advance マルチサーバオプション Ver3.6 は、ESMPRO/AC Advance Ver3.6 の オプション製品です。従って、ESMPRO/AC Advance Ver3.6 をインストールし、AC Management Console (AMC)機能にて、本サーバを制御対象として登録してある制御 サーバが、LAN上に必要です。設定方法の詳細については「ESMPRO/AC Advance Ver3.6 セットアップカード」を参照してください。
- (2) 本バージョンの ESMPRO/AC Advance マルチサーバオプションは、JIS2004 で新規追加された文字に対応しておりません。そのため、インストール時のインストールパスや、 GUI 操作において、JIS2004 の新規追加文字が含まれるパス情報は指定、入力しないでください。

#### 4.2 アンインストール関連

アンインストール可能な製品名一覧に「ESMPRO/AutomaticRunningController」が表示されます が、これを選択するとアンインストールは正常に終了されません。「ESMPRO/AC Advance マル チ サ ー バ オ プ シ ョ ン 」が イ ン ス ト ー ル さ れ て い る 環 境 で は 「ESMPRO/AutomaticRunningController」は選択しないようご注意ください。

「ESMPRO/AC Advance マルチサーバオプション」のみを選択し、アンインストールを実行す ると「ESMPRO/AutomaticRunningController」は表示されなくなります。

### 4.3 共有フォルダ関連

ESMPRO/AC Advance マルチサーバオプションでは、ネットワーク機能を提供するために、 以下の共有フォルダを設定しています。

| フォルダ名             | 共有名     | デフォルトのアクセス権                 |
|-------------------|---------|-----------------------------|
| (インストールフォルダ)¥DATA | ARCDATA | Administrators フルコント<br>ロール |

「ARCDATA」の共有フォルダは、ESMPRO/AutomaticRunningController + ESMPRO/AC Advance がインストールされたサーバ上の GUI からリモート接続する場合に使用します。

サーバの OS が Windows XP の場合、セキュリティの設定により他サーバからのネットワーク 接続が不可となってしまうことがあります。その際には、[フォルダオプション]の[表示] にある[簡易ファイルの共有を使用する(推奨)]チェックボックスをオフにして、簡易フ ァイルの共有インターフェイスを無効にする必要があります。これは Windows XP の制限事 項になります。

## 第5章障害発生時には

障害発生時には、お手数ですが、以下の情報を採取してください。採取の方法など、詳細については、「ESMPRO/AC Advance セットアップカード」をご参照ください。

UL1046-126 856-126942-008-A